## Kurzübersicht über die Antragstellung im BayVOW

## Link zum Antragsformular:

https://formularserver.bayern.de/intelliform/forms/rzsued/stmelf/stmelf/mehrgefahrenversicherun g/index

Zum Aufrufen der Eingabemaske auf "Start" drücken. Die Antragstellung kann jederzeit unterbrochen und bis dahin getätigte Eingaben als Zwischenstand gespeichert werden. Die unterbrochene Antragstellung kann über "Datei zum Hochladen auswählen" wieder aufgenommen werden.

| Start                                                                                                    |  |  |  |  |  |
|----------------------------------------------------------------------------------------------------|--|--|--|--|--|
| Antragstellung zum Bayerischen Sonderprogramm für Versicherungsprämienzuschüsse Obst- und<br>Weinbau (BayVOW)                                                                                                    |  |  |  |  |  |
| Hinweis zur Antrag:<br>Bitte halten Sie Ihre Betriebsnummer sowie die Angebote Ihrer Versicherung(en) bereit.                                                                                                    |  |  |  |  |  |
| Nach Beendigung des Antrags erhalten Sie <b>eine Zusammenfassung</b> für Ihre Unterlagen im PDF-Format zum Download und via E-Mail die<br><b>Zustimmung zum vorzeitigen Maßnahmenbeginn</b> zur Vorlage bei der/den Versicherung(en).<br>Bitte laden Sie diese unbedingt herunter und legen Sie sie bei Ihren Unterlagen ab. Eine nachträgliche Zusendung der Dokumente ist nicht<br>möglich. |  |  |  |  |  |
| Sie können Ihre Eingabe jederzeit unterbrechen und zu einem späteren Zeitpunkt fortführen. Speichern Sie dazu über die Schaltfläche<br><b>Unterbrechen</b> einen Zwischenstand im html-Format auf Ihrem Computer ab.<br>Zur Fortsetzung Ihres Antrags rufen Sie diese Datei hier auf der Startseite über die Schaltfläche <b>S Datei zum Fortsetzen</b> wieder auf.                           |  |  |  |  |  |
| Klicken Sie dann auf 🗲 Starten.                                                                                                    |  |  |  |  |  |
| Datei zum Fortsetzen: 🔊 Datei zum Hochladen auswählen                                                                                                    |  |  |  |  |  |
|                                                                                                    |  |  |  |  |  |
| Abbrechen     Starten                                                                                                    |  |  |  |  |  |
|                                                                                                    |  |  |  |  |  |
| © Bayerisches Staatsministerium für Ernährung, Landwirtschaft und Forsten ≫ Impressum und ≫ Datenschutz                                                                                                    |  |  |  |  |  |

Es folgen Angaben zum Antragsteller. Neben anderen mit \*-markierten Feldern ist insbesondere die <u>Betriebsnummer</u> von zentraler Bedeutung.

| Betriebsnummer: *                          | 09                                                                                        |
|--------------------------------------------|-------------------------------------------------------------------------------------------|
| Antragsteller/-in: *                       | Name, Vorname oder Unternehmensbezeichnung                                                |
| Geburtsdatum oder 🛛 🕅<br>Gründungsdatum: * |                                                                                           |
| Rechtsform: *                              | <ul> <li>Einzelunternehmen</li> <li>Personengesellschaft</li> <li>Körperschaft</li> </ul> |
| Anschrift                                  |                                                                                           |
| Straße und Hausnummer: *                   |                                                                                           |
| Ortsteil:                                  |                                                                                           |
| PLZ und Ort: *                             |                                                                                           |
| Kontaktdaten                               |                                                                                           |
| E-Mail: *                                  |                                                                                           |
| Telefon:                                   |                                                                                           |
|                                            |                                                                                           |
| Abbrechen                                  | 🛃 Unterbrechen 候 Zurück 🄶 Weiter                                                          |

## <u>Versicherungsangebote</u> müssen jeweils <u>separat</u> eingegeben werden. Eine Eingabe von Vergleichsangeboten ist nicht notwendig.

| Angaben zur Versicherun                                                                                                    | g                                                                                                    |                              |             |        |
|----------------------------------------------------------------------------------------------------|----------------------------------------------------------------------------------------------------|------------------------------|-------------|--------|
| Ich werde im Jahr 2021 Kulturgruppen<br>und/oder Starkregen versichern und be<br>Versicherungsprämien für eine Deckun<br>witterungsbedingter Risiken im Obst- u | gegen die Risiken Starkfrost und/ode<br>antrage hiermit eine Zuwendung zu<br>g von Ertragsverlusten aufgrund<br>nd Weinbau. | r Sturm                      |             |        |
| Hinweis: Geben Sie jedes Versicherung<br>Daten zu einem Angebot abgeschlosse<br>Angebot einzugeben. Diesen Vorgang k                                            | sangebot einzeln ein. Wenn Sie die er<br>n haben, erhalten Sie die Möglichkeit,<br>önnen Sie mehrfach wiederholen.          | forderlichen<br>ein weiteres |             |        |
| Abbrechen                                                                                                    | Unterbrechen                                                                                                    | Zurück                       | <b>&gt;</b> | Weiter |
|                                                                                                    |                                                                                                    |                              |             |        |

Über die Schaltfläche "Angebot hinzufügen" können beliebig viele Angebote erfasst werden.

| Angebote                                                                                                    |          |
|----------------------------------------------------------------------------------------------------|----------|
| Hier können Sie die einzelnen Angebote erfassen.                                                                                |          |
| Keine Einträge vorhanden. Klicken Sie auf 🧿 Angebot hinzufügen, um den ersten Eintrag hinzuzu                                   | ıfügen:  |
| ◆ Angebot hinzufügen Wenn Sie mit diesem Abschnitt fertig sind, klicken Sie auf → Weiter.                                       |          |
| Abbrechen 🛃 Unterbrechen 🗲 Zurück                                                                                               | → Weiter |
|                                                                                                    |          |
| © Bayerisches Staatsministerium für Ernährung, Landwirtschaft und Forsten ≫ Impressum und ≫ Datens<br>Version 0.1 20201211.0900 | chutz    |

Bei der Angebotserfassung ist in der ersten Zeile eine Bezeichnung für das Angebot einzutragen (dies dient der eindeutigen Zuordnung für Antragsteller und Verwaltung). Die in diesem Angebot zu versichernden Kulturgruppen sind zu markieren, die zu versichernden Risiken anzukreuzen und die Anbaufläche anzugeben. Die Gesamtsumme der zu versichernden Fläche wird automatisch aufsummiert.

| * Pflichtfelder                                                                                                    |                                                                                                    |  |
|----------------------------------------------------------------------------------------------------|----------------------------------------------------------------------------------------------------|--|
|                                                                                                    |                                                                                                    |  |
| 1. Angebot: *                                                                                                    | 0                                                                                                    |  |
| Versicherungsunternehmen:                                                                                                    | <ul> <li>Münchener &amp; Magdeburger Agrar AG</li> <li>Vereinigte Hagel</li> <li>Versicherungskammer Bayern</li> </ul>                                                                                                    |  |
| Voraussichtlich<br>beihilfefähige Kosten (in<br>Euro): *                                                                                                    | EUR (Versicherungsangebot)                                                                                                    |  |
| Voraussichtlicher<br>Versicherungsbeginn: *                                                                                                    | ð #                                                                                                    |  |
| Versicherungsende: *                                                                                                    | <ul> <li>Ende am</li> <li>unbefristet</li> </ul>                                                                                                    |  |
| Kulturgruppe(n) und Ve                                                                                                    | rsicherungsschutz                                                                                                    |  |
| Frischverzehr bzw. Tafe                                                                                                    | lobst                                                                                                    |  |
| Kern- und Steinobst (NC<br>821)                                                                                                    | 🖲 🧿 Ja 🔿 Nein                                                                                                    |  |
|                                                                                                    | Starkfrost                                                                                                    |  |
|                                                                                                    | Sturm                                                                                                    |  |
|                                                                                                    |                                                                                                    |  |
|                                                                                                    | Starkregen                                                                                                    |  |
| Anbaufläche in ha *                                                                                                    | Starkregen                                                                                                    |  |
| Anbaufläche in ha *<br>Strauchbeeren (NC 827)                                                                                                    | Starkregen  Ja O Nein                                                                                                    |  |
| Anbaufläche in ha *<br>Strauchbeeren (NC 827)<br>Erdbeeren (NC 707)                                                                                                    | Starkregen  Ja Nein  Ja Nein                                                                                                    |  |
| Anbaufläche in ha *<br>Strauchbeeren (NC 827)<br>Erdbeeren (NC 707)<br>Tafeltrauben (NC 848)                                                                                                    | Starkregen       Image: Starkregen       Image: Stark                                                                                                    |  |
| Anbaufläche in ha *<br>Strauchbeeren (NC 827)<br>Erdbeeren (NC 707)<br>Tafeltrauben (NC 848)<br>Verarbeitung bzw. Wirts                                                                                                    | <ul> <li>Starkregen</li> <li>Starkregen</li> <li>Ja</li> <li>Nein</li> <li>Ja</li> <li>Nein</li> <li>Ja</li> <li>Nein</li> <li>Schaftsobst</li> </ul>                                                                                                    |  |
| Anbaufläche in ha *<br>Strauchbeeren (NC 827)<br>Erdbeeren (NC 707)<br>Tafeltrauben (NC 848)<br>Verarbeitung bzw. Wirts<br>Industrie- oder Mostobst<br>(NC 829)                                                                          | Starkregen   Starkregen   Ja   Ja   Ja   Nein   Ja   Nein   Ja   Nein                                                                                                    |  |
| Anbaufläche in ha *<br>Strauchbeeren (NC 827)<br>Erdbeeren (NC 707)<br>Tafeltrauben (NC 848)<br>Verarbeitung bzw. Wirts<br>Industrie- oder Mostobst<br>(NC 829)<br>Bestockte Rebfläche<br>(Weintrauben, NC 843)                          | Starkregen   Starkregen   Ja   Ja   Ja   Nein   Ja   Nein   Ja   Nein   Ja   Nein                                                                                                    |  |
| Anbaufläche in ha *<br>Strauchbeeren (NC 827)<br>Erdbeeren (NC 707)<br>Tafeltrauben (NC 848)<br>Verarbeitung bzw. Wirts<br>Industrie- oder Mostobst<br>(NC 829)<br>Bestockte Rebfläche<br>(Weintrauben, NC 843)<br>Summe der versicherte | <ul> <li>Starkregen</li> <li>Starkregen</li> <li>Ja</li> <li>Nein</li> <li>Ja</li> <li>Nein</li> <li>Ja</li> <li>Nein</li> <li>Schaftsobst</li> <li>Ja</li> <li>Nein</li> <li>Schaftsobst</li> <li>Ja</li> <li>Nein</li> <li>Schaftsobst</li> <li>Schaftsobst</li> <l< td=""><td></td></l<></ul> |  |

Nach Eingabe aller Angebote erfolgt die Angabe von Flächen, die von der Versicherungspflicht gem. Richtlinie ausgenommen sind (Unterglasflächen, Folientunnel, stationäre Frostschutzeinrichtungen (z.B. Windmaschine, Frostschutzberegnung, Heizdraht)).

| Ausnahme von der V<br>* Pflichtfelder                                                                                                    | /ersicher | rungspflicht |   |        |          |        |
|----------------------------------------------------------------------------------------------------|-----------|--------------|---|--------|----------|--------|
| Ich habe Flächen von zu<br>versichernden<br>Kulturgruppen, die von der<br>Versicherungspflicht (gem.<br>Richtlinie BayVOW Absatz<br>5 Satz 5) ausgenommen<br>sind: * | 1 OJa     | ⊖ Nein       |   |        |          |        |
| Abbrechen                                                                                                    |           | Unterbrechen | ÷ | Zurück | <b>→</b> | Weiter |
| Ausnahme von der V<br>* Pflichtfelder                                                                                                    | ersicher  | ungspflicht  |   |        |          |        |
| Ich habe Flächen von zu<br>versichernden<br>Kulturgruppen, die von der<br>Versicherungspflicht (gem.<br>Richtlinie BayVOW Absatz<br>5 Satz 5) ausgenommen<br>sind: * | 9 💽 Ja    | ○ Nein       |   |        |          |        |
| Kern- und Steinobst (NC<br>821) - ausgenommene<br>Anbaufläche in ha:                                                                                                 |           |              |   |        |          |        |
| Strauchbeeren (NC 827) -<br>ausgenommene<br>Anbaufläche in ha :                                                                                                    |           |              |   |        |          |        |
| Erdbeeren (NC 707) -<br>ausgenommene<br>Anbaufläche in ha:                                                                                                    |           |              |   |        |          |        |
| Tafeltrauben (NC 848) -<br>ausgenommene<br>Anbaufläche in ha:                                                                                                    |           |              |   |        |          |        |
| Industrie- oder Mostobst<br>(NC 829) - ausgenommene<br>Anbaufläche in ha:                                                                                            |           |              |   |        |          |        |
| Bestockte Rebfläche<br>(Weintrauben, NC 843) -<br>ausgenommene<br>Anbaufläche in ha:                                                                                 |           |              |   |        |          |        |
| Abbrechen                                                                                                    |           | Unterbrechen | 4 | Zurück | <b>→</b> | Weiter |

Es muss mit einem einzigen Klick bestätigt werden:

- Richtigkeit und Vollständigkeit der im Antrag gemachten Angaben
- Mit dem Vorhaben wurde noch nicht begonnen
- Verpflichtung, jede Änderung bei den gemachten Angaben unverzüglich anzuzeigen
- Kenntnisnahme der Hinweise.

| Erklärungen und Hinweise                                                                                                    |          |
|----------------------------------------------------------------------------------------------------|----------|
| Zum Förderverfahren:                                                                                                    |          |
| <ul> <li>Mir ist bekannt, dass</li> </ul>                                                                                                    |          |
| <ul> <li>ich dazu verpflichtet bin, einen Mehrfachantrag (MFA) zu stellen und die<br/>angegebenen Flächen im Flächen- und Nutzungsnachweis (FNN; Bestandteil des<br/>MFA) bis spätestens 15. Mai zu erfassen sind.</li> </ul>                                                                                                    |          |
| <ul> <li>ein unterlassener MFA-Antrag und eine fehlende Erfassung der Flächen im FNN zu<br/>einem Förderausschluss führt.</li> </ul>                                                                                                    |          |
| <ul> <li>auch bei Abschluss eines mehrj</li></ul>                                                                                                    |          |
| <ul> <li>ein Rechtsanspruch auf die Gewährung einer Zuwendung nicht besteht.</li> </ul>                                                                                                    |          |
| <ul> <li>der f\u00f6rderunsch\u00e4dliche Abschluss des Versicherungsvertrags erst nach Absendung<br/>dieses Antrags erfolgen kann.</li> </ul>                                                                                                    |          |
| <ul> <li>alle Angaben im Förderantrag einschließlich der erforderlichen Anlagen mit<br/>Ausnahme der Angaben zu S-Wail, Telefon, Mobiltelefon und Fax für die Gewährung<br/>bzw. Rückforderung der Zuwendung von Bedeutung und somit subweitionserheblich<br/>im Sinne des § 264 Strafgesetzbuch sind. Ich habe davon Kenntnis, dass vorsätzlich<br/>oder leichtfertig falsche oder unvollständige Angaben sowie das vorsätzliche oder<br/>leichtfertige Unterlassen einer Mittellung über Anderungen bei diesen Angaben die<br/>Strafverfolgung wegen Subventionsbetrugs (§ 264 StGB) zur Folge haben können.</li> </ul> |          |
| <ul> <li>als Verwendungsnachweis nur Zahlungen anerkannt werden können, die von meinem<br/>Konto (Antragsteller) bzw. vom Betriebskonto aus getätigt werden.</li> </ul>                                                                                                    |          |
| Zum Unternehmen:                                                                                                    |          |
| <ul> <li>Mein Unternehmen gehört zur Gruppe der kleinen und mittleren Unternehmen (KMU) im<br/>Sinne des Anhangs I der VO (EU) Nr. 702/2014 der Kommission.</li> </ul>                                                                                                    |          |
| <ul> <li>Mein Unternehmen befindet sich nicht in Schwierigkeiten gemäß Artikel 2 Nr. 14 VO (EU)<br/>Nr. 702/2014.</li> </ul>                                                                                                    |          |
| <ul> <li>Für mein Unternehmen liegt keine Rückforderungsanordnung aufgrund eines früheren<br/>Beschlusses der Kommission zur Feststellung der Unzulässigkeit einer Beihilfe und ihrer<br/>Unvereinbarkeit mit dem Binnenmarkt vor, der ich nicht nachgekommen bin.</li> </ul>                                                                                                    |          |
| <ul> <li>Mein Unternehmen ist kein Mitglied einer anerkannten Erzeugerorganisation für Obst<br/>und Gemüse gemäß VD (EU) Nr. 1308/2013, weiche im Rahmen des<br/>Krisenmanagements in ihrem operationellen Programm die Förderung von<br/>Ernteverscherungen für dei im Bayerischen Sonderprogramm Bay/VOW genannten<br/>Kulturgruppen und Risiken anbietet.</li> </ul>                                                                                                    |          |
| Zum Antragsteller.                                                                                                    |          |
| <ul> <li>Ich Versichere dass außer den mit diesem Antrag beantragten Zuwendungen f ür das<br/>Vorhaben keine weiteren öffentlichen F ördermittel beantragt wurden und auch keine<br/>beantragt werden.</li> </ul>                                                                                                    |          |
| <ul> <li>Von den Ausf ührungen und Hinweisen im Merkblatt zum Bayerischen Sonderprogramm<br/>f ür Versicherungspr ämienzuschlisse Otas- und Weinbau, weiches im Internet-<br/>Förderwegweiser des Bayerischen Staatsministeriums f ür Ern ährung, Landwirtschaft<br/>und Forsten verf ügbar ist, habe ich Kenntnis genommen.</li> </ul>                                                                                                    |          |
| <ul> <li>Mit der Antragstellung willige ich ein, dass j\u00e4hrlich folgende Daten vom<br/>Versicherungsunternehmen meiner gef\u00f6rderten Versicherung an das Staatsministerium<br/>f\u00fcr En\u00e4hrlich und Forsten zum Zweck der \u00fcberpr\u00fcfung der Einhaltung<br/>der F\u00f6rderbedingungen \u00fcbermittelt werden d\u00fcfen.</li> </ul>                                                                                                    |          |
| <ul> <li>Vorname, Name bzw. Unternehmensbezeichnung, Adresse, Betriebs-Nummer,</li> </ul>                                                                                                    |          |
| <ul> <li>versicherte Gesamtfläche (Hektar, Ar),</li> </ul>                                                                                                    |          |
| <ul> <li>versicherte Gesamttlache der forderfahigen Kulturen</li> <li>Gesomtsnömie (bs.itte) inkl. Steuero Bobotte Deitröse etc.) sowie</li> </ul>                                                                                                    |          |
| Gesantgianne (orotto) inko accorn, napatte, percage etc.) some     förderfähine Gesamtnrämie (netto).                                                                                                    |          |
| <ul> <li>Für jedes versicherte Feldstück bzw. Schlag, auf dem förderfähige Kulturen angebaut<br/>werden:</li> </ul>                                                                                                    |          |
| <ul> <li>Vertragsnummer,</li> </ul>                                                                                                    |          |
| <ul> <li>Kulturgruppe,</li> </ul>                                                                                                    |          |
| <ul> <li>versicherte Risiken,</li> </ul>                                                                                                    |          |
| <ul> <li>versicherte Flächen mit Größe (Hektar, Ar),</li> <li>Uelstenweit der Fläche</li> </ul>                                                                                                    |          |
| <ul> <li>nexement de Patere,</li> <li>Prémienbetran insnesamt finklusive Risiko Hanell</li> </ul>                                                                                                    |          |
| Prämienbetrag für geförderte Risiken insgesamt                                                                                                    |          |
| förderfähiger Prämienbetrag.                                                                                                    |          |
| Die Einwilligung ist freiwillig und kann ohne Angabe von Gründen widerrufen werden. Diese<br>Daten werden jedoch für die Abwicklung der Förderung zwingend benötigt. Ohne<br>Datenübermittelung kann keine Förderung gewährt werden.                                                                                                    |          |
| Ich versichere hiermit die Richtigkeit und Vollständigkeit der in diesem Antrag<br>gemachten Angaben. Mit dem Vorhaben wurde noch nicht begonnen. Ich<br>verpflichte mich, jede Änderung bei den gemachten Angaben unverzüglich<br>anzuzeigen. Von den Hinweisen habe ich Kenntnis genommen. *                                                                                                    |          |
|                                                                                                    |          |
| Abbrechen 🕹 Unterbrechen 🗲 Zurück                                                                                                    | → Weiter |

Die gemachten Angaben können in einem herunterzuladenden PDF-Dokument nochmals kontrolliert werden. Eine <u>E-Mail-Adresse</u> ist anzugeben (wird aus den Angaben zum Antragsteller automatisch übernommen), um nach Absenden des Antrags die <u>"Zustimmung</u> <u>zum vorzeitigen Maßnahmenbeginn"</u> zu erhalten (nur per E-Mail möglich). **Bei Klick auf "Weiter" wird der Antrag verbindlich abgesendet.** 

| Elektronisch einreichen                                                                                                    |          |
|----------------------------------------------------------------------------------------------------|----------|
| Alle Angaben liegen vor. Sie können Ihren Antrag jetzt anhand des folgenden PDFs noch<br>einmal abschließend kontrollieren und dann über die Schaltfläche 🗲 Weiter verbindlich<br>absenden. Diese Aktion kann nicht rückgängig gemacht werden. |          |
| Ihre Angaben im Überblick:                                                                                                    |          |
| Antrag_MGV.pdf (281 KB) 🛃                                                                                                    |          |
| Bitte geben Sie zum Empfang der E-Mail <b>"Zustimmung zum vorzeitigen</b><br>Maßnahmenbeginn" Ihre E-Mail-Adresse an. Diese wird ausschließlich für diesen Vorgang<br>verwendet und nicht an Dritte weitergegeben.                             |          |
| E-Mail-Adresse (freiwillig): Bitte geben Sie hier Ihre E-Mail-Adresse ein.                                                                                                    |          |
| Abbrechen Curück                                                                                                    | → Weiter |

Nach dem Absenden erfolgt der Hinweis, dass das Einreichen des Antrags erfolgreich verlaufen ist. Die im Antrag gemachten Angaben werden als <u>PDF</u> zur Verfügung gestellt und sollten <u>unbedingt heruntergeladen und abgespeichert</u> werden. Die <u>"Zustimmung zum vorzeitigen Maßnahmenbeginn"</u> (VZ) wird unmittelbar an die angegebene E-Mail-Adresse versendet. Diese E-Mail sollte <u>ebenfalls aufbewahrt</u> werden. <u>Nach Erhalt des VZ kann der Versicherungsvertrag abgeschlossen werden.</u>

| Einreichen erfolgreich                                                                                                    |                          |         |  |
|----------------------------------------------------------------------------------------------------|--------------------------|---------|--|
| Wir haben Ihr Anliegen elektronisch weitergeleitet.                                                                                  |                          |         |  |
| Sie erhalten in Kürze die E-Mail <b>"Zustimmung zum vorzeitigen M</b>                                                                | aßnahmenbeginn"          |         |  |
| Ihre persönliche Vorgangsnummer ist: <b>20210113379480268814</b><br>Bitte notieren Sie sich diese Nummer und geben Sie sie bei allen | Anfragen zu Ihrem Antrag | g an.   |  |
| Dokument:                                                                                                    |                          |         |  |
| Antrag_MGV.pdf (281 KB) 📩                                                                                                    |                          |         |  |
| Die Bearbeitung ist jetzt abgeschlossen.<br>Klicken Sie auf 😃 <b>Beenden</b> , um das Fenster zu schließen.                          |                          |         |  |
|                                                                                                    | ٩                        | Beenden |  |